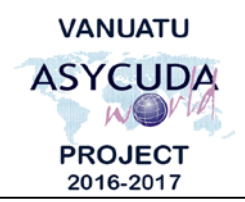

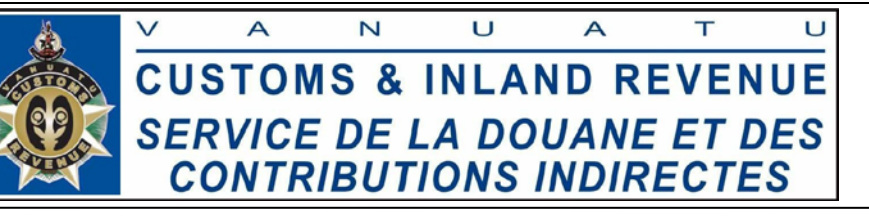

## How to customize your profile in Asycuda World.

After logging into Asycuda World, you are taken to the home screen which part of it is shown on the left below:

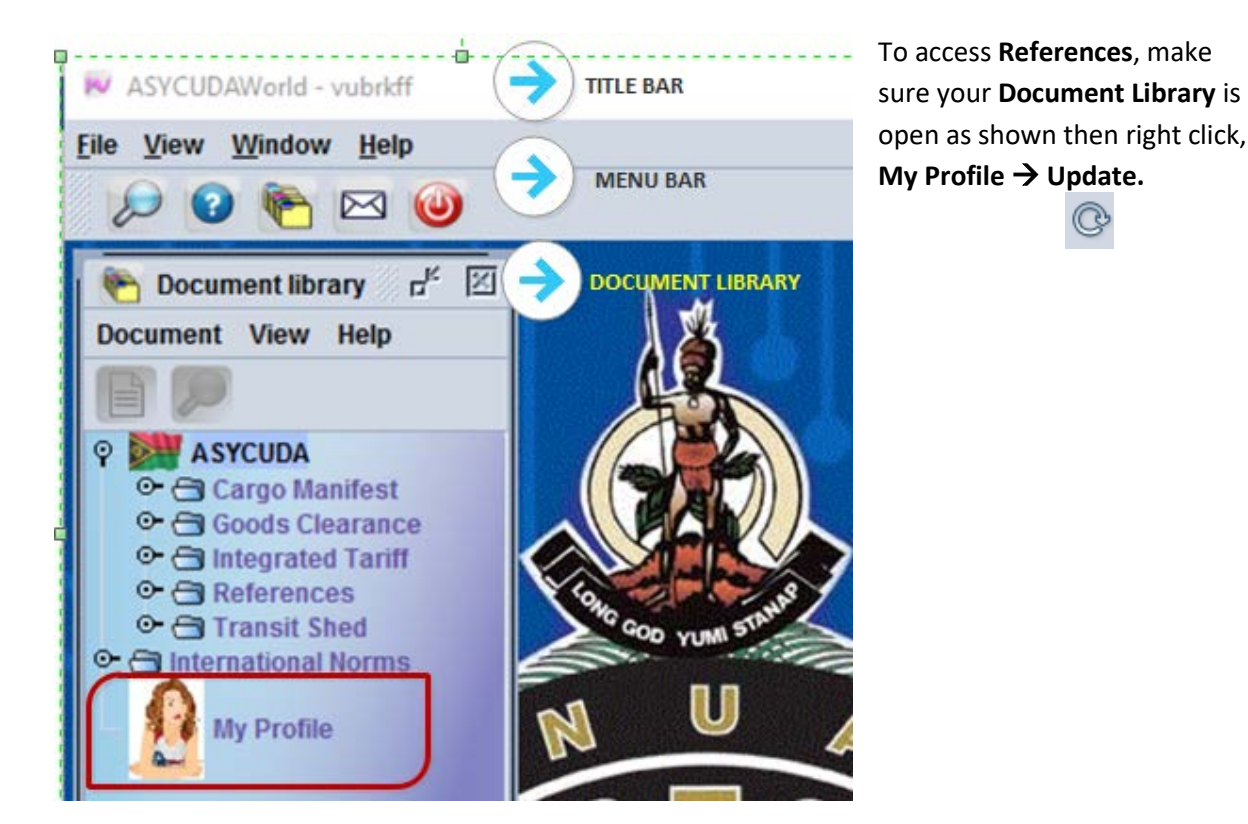

The above actions open up your profile window in an updatable mode as show below;

| 🔒 My Profile - Update [vu | brkff]      | ج مي الح |
|---------------------------|-------------|----------|
| File Edit View Help       |             |          |
| 🕑 🕲 🔍                     |             | 100 %    |
| User identificatio        | n           |          |
| User login                | vubrkff     | 8-1      |
| Account reference         | 3E_D_803753 |          |
| Account holder            | Agence      |          |
| Personal data             |             |          |

At the bottom of the profile window there are 4 tabs and are labelled "Idendification", "Authentication", "Function" and "Preference" as shown below.

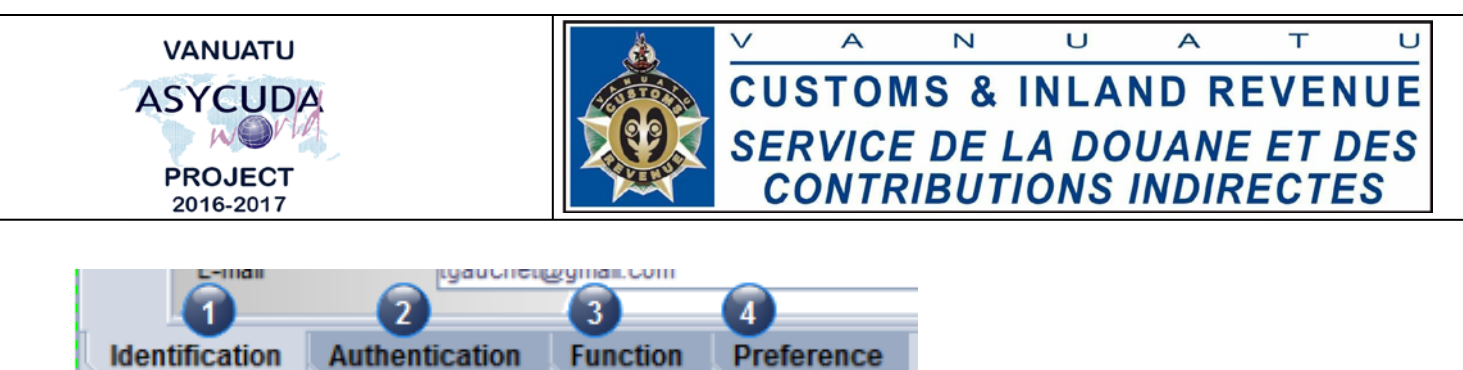

- 1. **Identification** shows all the personal information about the user in a view mode. (i.e. does not allow the user to change anything.)
- 2. **Authentication** Shows the user authentication method and the user's profile picture. The user can only change his/ her password in this tab.
- 3. Function Shoes your employment and the available accesses you have and also your user specific properties. In this tab, there is nothing a user can change, remove or add.
- Preference Shows all the preferences and gives the user the opportunity to customize the feel and look of the Asycuda world account. This tab has five internal tabs namely "User interface", "Computer performance", "Notary service security", "Screen saver" and "Shortcuts ".

To enter a customized shortcut for a particular menu, go the Shortcut tab (5)  $\rightarrow$  Find the command for example (New declaration)  $\rightarrow$  Select it  $\rightarrow$  Click "Edit" and that will display the "Configure Shortcut" Window. Leaving this window open, press the combination of the shortcut keys to assign. For Example **Alt + N** in this case.

| ۲ | © 😨                       | 100 %     |               |  |
|---|---------------------------|-----------|---------------|--|
| 1 | Collapse all              | 2         | Edit Clear Sa |  |
| 4 | O                         | Shortcut  |               |  |
| 4 | 💡 🚍 /A SYCUDA/Goods Clear |           |               |  |
| 5 | 💽 Find                    |           |               |  |
|   | Find Registered           |           |               |  |
|   | Find Stored               |           |               |  |
|   | 🖹 Find Unpaid             | X         |               |  |
|   | 👘 🗄 Find by reg. nber     |           |               |  |
|   | — 🖹 History               | Shortcut: | (t + N        |  |
|   | 🚺 - 🖹 New                 |           |               |  |
|   | - 🖹 View                  | 4         |               |  |
|   |                           |           |               |  |

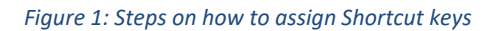

Once done, as shown above, i.e. the shortcut keys are displayed on the window, click the **tick** to accept the keys. The keys should be displayed next to the menu item as shown below:

| — 🖹 New                                |                    | Alt + M        |                |                      |
|----------------------------------------|--------------------|----------------|----------------|----------------------|
| To save the changes click the eye icon | to <b>verify</b> t | hen the circle | d arrow icon 📀 | to <b>validate</b> . |
| Е                                      | End of Docu        | mentation      |                |                      |